## E-Service

เว็บไซต์ : <u>https://webschool.chaiyaphum3.go.th/e-service.php?School\_ID=1036100157</u>

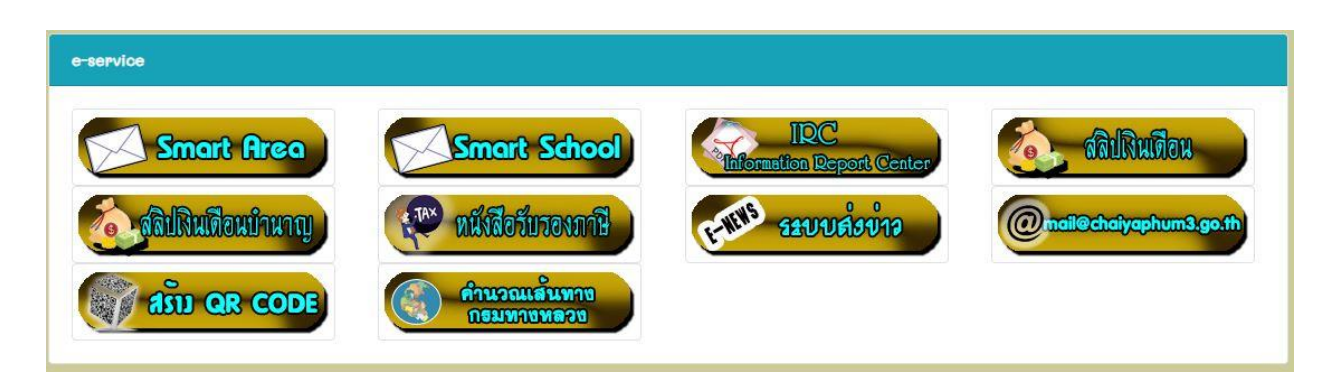

วิธีการใช้งาน E-Service

- เข้าไปที่ เว็บไซต์ : <u>https://webschool.chaiyaphum3.go.th/e-service.php?School\_ID=1036100157</u>
- 2. เลือกเว็บไซต์ที่ต้องการ